# Тема уроку: "Векторна анімація руху одного та кількох об'єктів" Мета:

✓ Навчальна: формування понять про векторні анімації руху; формування навичок створювання векторної анімації руху одного та кількох об'єктів; вдосконалення вмінь роботи з векторним редактором анімацій; закріплення вмінь та навичок створення анімації руху, формувати вміння оцінювати результати власних розробок та результати інших.

Розвивальна: розвивати логічне мислення, пам'ять; формувати вміння узагальнювати, аналізувати і робити висновки; розвиток гнучкості мислення, предметної уваги; формувати вміння творче застосовувати свої знання в області анімації.

✓ Виховна: виховувати творче відношення до праці і навчання; виховувати інформаційну культуру, уміння працювати в групі; формування позитивного ставлення до навчання, усвідомлення цінності отриманих навичок створення векторних анімацій для реалізації власного творчого потенціалу, розуміння практичного застосування розроблених власних анімованих проектів.

Обладнання та наочність: дошка, проектор, смартфон, комп'ютери, навчальна презентація та відео.

Програмне забезпечення: Macromedia Flash, OC Windows, браузер.

Хід уроку

## I. Організаційний етап

привітання з класом

- перевірка присутніх
- 🗸 перевірка готовності учнів до уроку

## II. Актуалізація опорних знань

Гра «Хто більше?» (робота в групах):

- 1. Відкрийте браузер та введіть адресу: kahoot.it
- 2. Введіть Ріп-код наданий вчителем
- 3. Введіть номер своєї групи
- 4. Пройдіть вікторину

(Під час вікторини обговорюються та уточняються всі питання. Вони пов'язані з темою минулих уроків. Це можуть бути питання, як теоретичного характеру, так і питання пов'язані з інтерфейсом та роботою в програмі Macromedia Flash. Замість kahoot, можна використати plickers).

### **III. Вивчення нового матеріалу**

Використовуємо відео №1, №2 або №3

- 1. <u>https://www.youtube.com/watch?v=3WRoFraX7jU</u>
- 2. <u>https://www.youtube.com/watch?v=sLwp7ccf-84</u>
- 3. <u>https://www.youtube.com/watch?v=GirvRQg-knM&pbjreload=10</u>

#### IV. Фізкультхвилинка

## V. Засвоєння нових знань, формування вмінь (робота за комп'ютером)

- 1. Інструктаж з БЖД
- 2. Виконайте завдання № 1
- 3. Вправи для очей.
- 4. Виконайте завдання № 2

Завдання 1. Створіть за допомогою програми Macromedia Flash анімацію, в якій метелик буде рухатися з лівого нижнього кута до квітки (можна використовувати файли заготовки)

## Алгоритм дій для створення анімації руху

1. Імпортувати фонове зображення (Файл→ Импортировать) або намалювати за допомогою інструментів малювання. В якості фонового зображення використовуємо квітку. Імпортована квітка потрапить на єдиний шар, що маємо. Підправимо її розміри і положення інструментом«Трансформация».

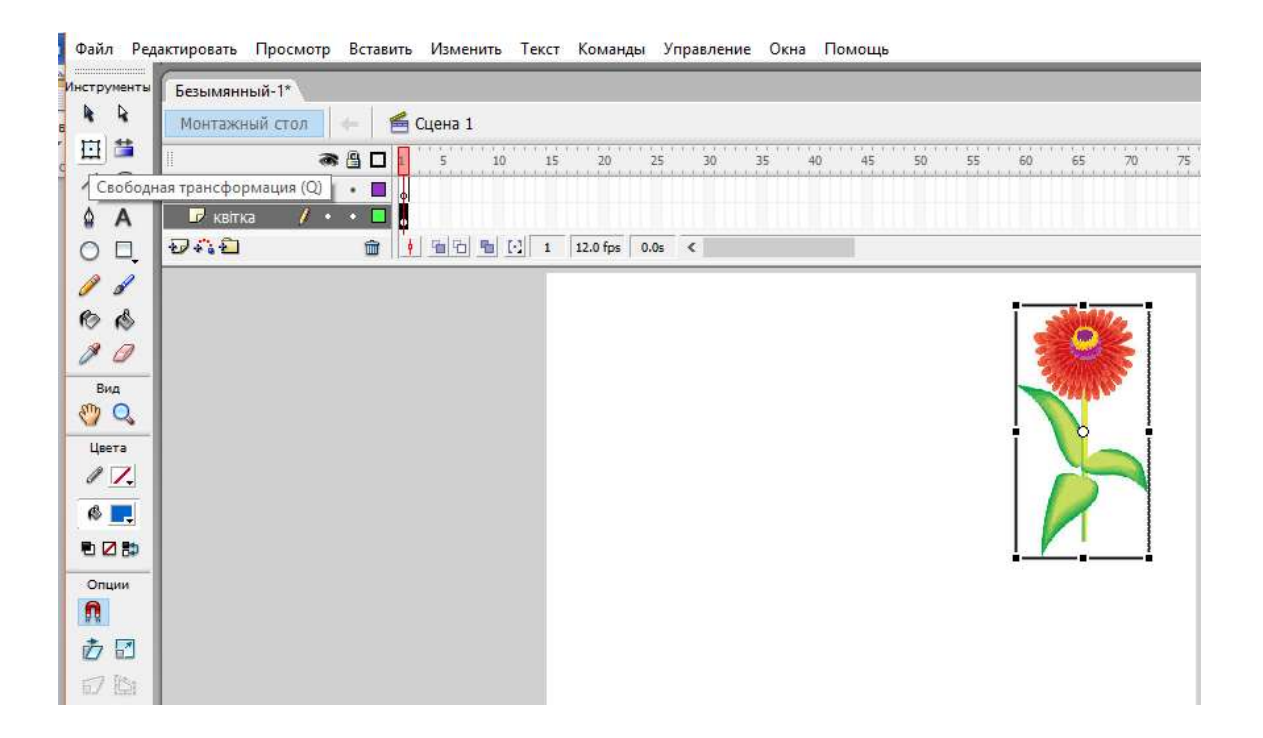

2. Дамо назву першому шару «Квітка»

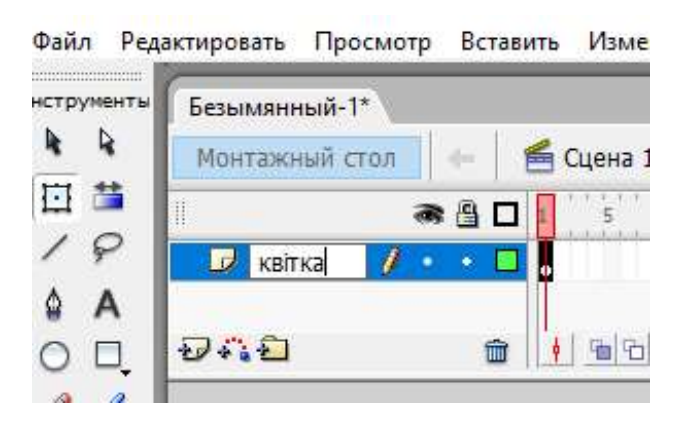

3. Заблокувати цей шар (це робиться для того, щоб уникнути випадкових змін фонового зображення);

| 1               | a 🖁 🗖   |
|-----------------|---------|
| 😺 квітка        | X • 🗄 🗖 |
| <del>v</del> .1 | ŵ       |

4. Додати другий шар *назвати його «метелик» та імпортувати (або намалювати) зображення, яке буде анімовано (метелик);* 

5. Перетворити зображення в бібліотечний символ типу Графіка (F8);

|   |          | Преобразовать в символ  | ×           |
|---|----------|-------------------------|-------------|
| 1 | 12.0 fps | Имя: Символ 1           | ОК          |
|   |          | Тип: ОКлип Регистрация: | Отмена      |
|   |          |                         | Расширенный |
|   |          |                         |             |

6. Розмістити метелика у лівий нижній кут;

7. На шкалі часу виділити кінцевий кадр (25) в обох шарах і перетворити їх в ключові (F6);

|   |   |   | CL | це  | на | a 1 |   |    |   |        |   |    |       |    |     |      |   |   |   |     |
|---|---|---|----|-----|----|-----|---|----|---|--------|---|----|-------|----|-----|------|---|---|---|-----|
| 9 |   | 1 | -  | 1 1 | 5  | 1   | - | 10 | 1 | <br>15 | 1 | 1  | 20    | 1  | 1 1 | 25   | 1 | 1 | 1 | - 3 |
| • |   | • |    |     |    |     |   |    |   |        |   |    |       |    | [   | ].   |   |   |   |     |
| 9 |   | • |    |     |    |     |   |    |   |        |   |    |       |    | [   | ]•   |   |   |   |     |
| Ĩ | Ì | ł |    | 9   |    | Ъ   | 9 | 5  | • | 25     |   | 12 | .0 fp | 05 | 2   | 2.05 |   |   | < |     |

8. У будь-якому кадрі шару «Метелик» між 1 та 25 визвемо контекстне меню та виберемо команду «Создать промежуточное отображение».

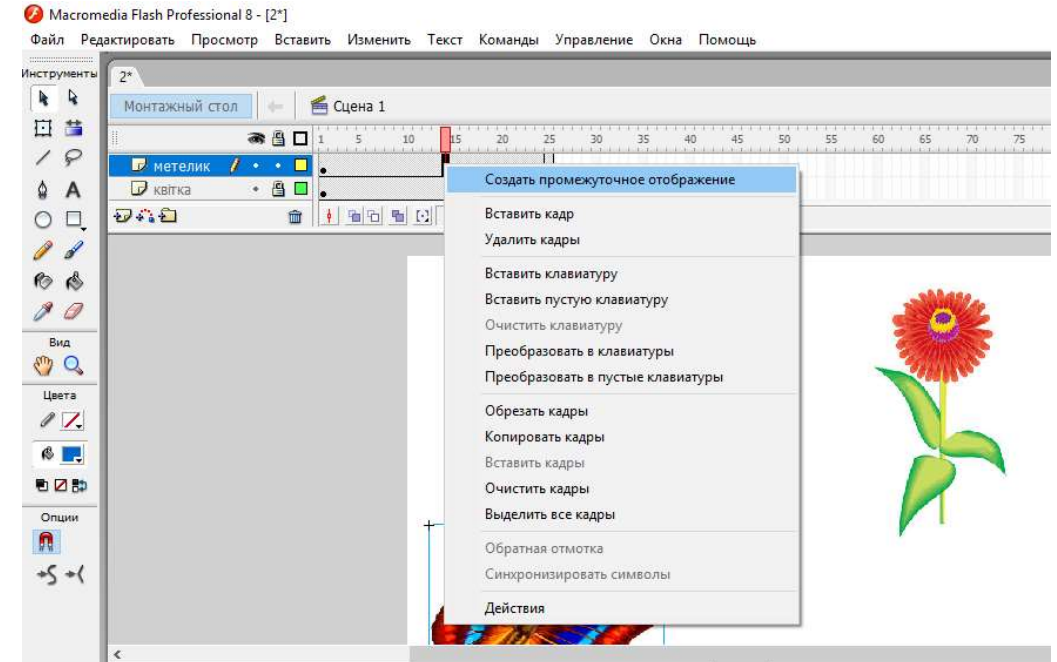

Якщо все зроблено правильно проміжні кадри повинні зафарбуватися в бузковий колір, а 1-й і 25-й кадр з'єднатися стрілкою. Це означає, що програма

згенерувала проміжні кадри між 1-м та 25-м ключовими кадрами. У випадку помилки стрілка малюється пунктиром.

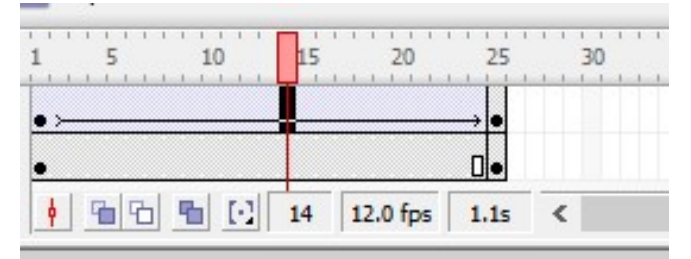

9. В останньому кадрі другого шару пересунути в кінцеве положення зображення, що анімується (при цьому можна змінити розмір зображення);

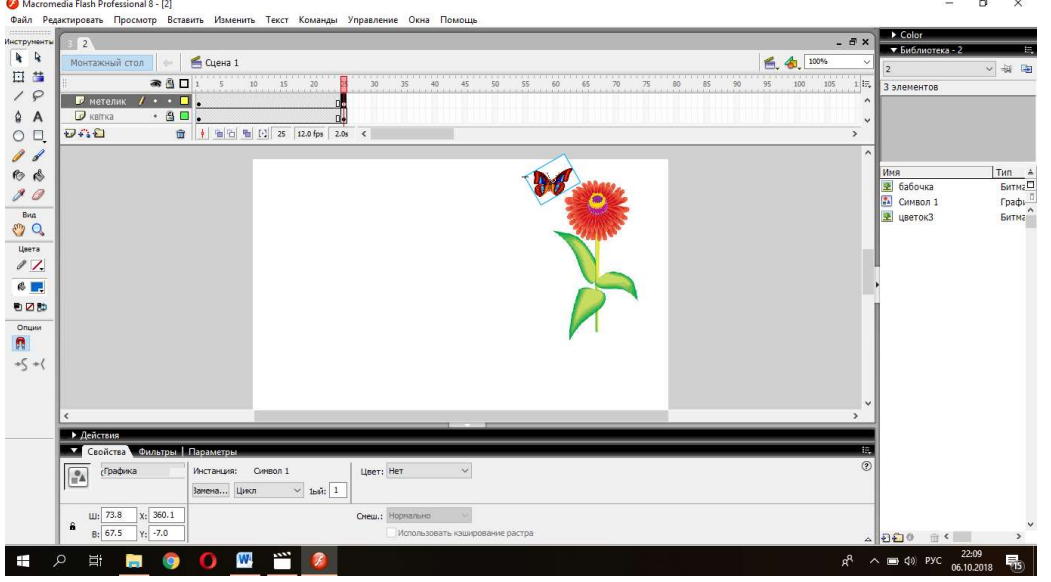

10. Зберегти файл (Файл – Сохранить как);

11. Протестувати анімацію (Ctrl+Enter).

Завдання 2. Створіть за допомогою програми Macromedia Flash анімацію руху кількох об'єктів.

#### Алгоритм дій для створення анімації руху кількох об'єктів

1. Імпортувати фонове зображення (Файл→ Импортировать). В якості фонового зображення використовуємо дерево або галявину.

2. Додаємо зображення, яке буде анімовано (2-3 метелика). Не забуваємо, що кожного метелика треба імпортувати на окремий шар. Анімацію руху кожному метелику робимо на свій розсуд.

**VI. Підведення підсумків уроку** (За необхідності обговорюються проблеми та помилки, що виникали під час роботи).

VII. Домашнє завдання (якщо учень не встиг повністю зробити завдання №2, виносимо його на домашнє завдання. Якщо ж учень встиг зробити 2

завдання, робить анімацію руху з трьома об'єктами, сценарій придумує самостійно).

VIII. Оцінювання роботи учнів.